## SISTEMA INTEGRAL DE TUTORÍAS

## Instructivo de Registro PERFIL TUTORADO

**Nota:** Antes de realizar tu registro, el jefe de departamento debió darte de alta, de no ser así no podrás realizar el registro y deberás pasar a notificarlo con tutor, coordinador de tutorías o jefe de departamento correspondiente.

## PROCEDIMIENTO

1. Copia el link de la siguiente línea y pégala en la barra de direcciones de tu navegador (Se recomienda utilizar:Chrome o Explorer)

http://tutoriasfinalsistema.itectehuacan.edu.mx/Registro.php

Al dar click en la dirección indicada se te solicitará tu número de control el cual debes proporcionar para tener acceso a tu hoja de registro donde deberás proporcionar tus datos.

|                                                                              | SEP<br>SECRETARIA DE<br>EDUCACIÓN POBLICA | TECNOLÓGICO NACIONAL DE MÉXICO<br>INSTITUTO TECNOLÓGICO DE TEHUACÁN |  |  |  |  |  |  |  |
|------------------------------------------------------------------------------|-------------------------------------------|---------------------------------------------------------------------|--|--|--|--|--|--|--|
| Bienvenido (a)<br>Ingresa tu número de control:                              |                                           |                                                                     |  |  |  |  |  |  |  |
|                                                                              |                                           |                                                                     |  |  |  |  |  |  |  |
| Al realizar tu registro aceptas los terminos y condiciones de la institución |                                           |                                                                     |  |  |  |  |  |  |  |
|                                                                              |                                           | Enviar                                                              |  |  |  |  |  |  |  |

2. Al dar clic en el botón de enviar, aparecerá un formulario donde debes ingresar en primer lugar cual será tu nombre de **usuario** con el que vas a ingresar al sistema, así como tu password o **contraseña**, tener cuidado de conservar estos datos ya que son los que te van a dar acceso al Sistema de Tutorías. También debes verificar que tus datos son correctos, en caso de que tu nombre este mal escrito, debes corregirlo.

También deberás subir una foto y proporcionar los demás datos que se están solicitando, al terminar de dar de alta estos datos dar clic en el botón crear, para que tu registro quede terminado.

<u>Nota</u>: Es importante aclarar que cada usuario es único, es decir si intentas ingresas un nombre de usuario que alguien más ya utilizó saldrá un mensaje de error, y deberás ingresar uno nuevo.

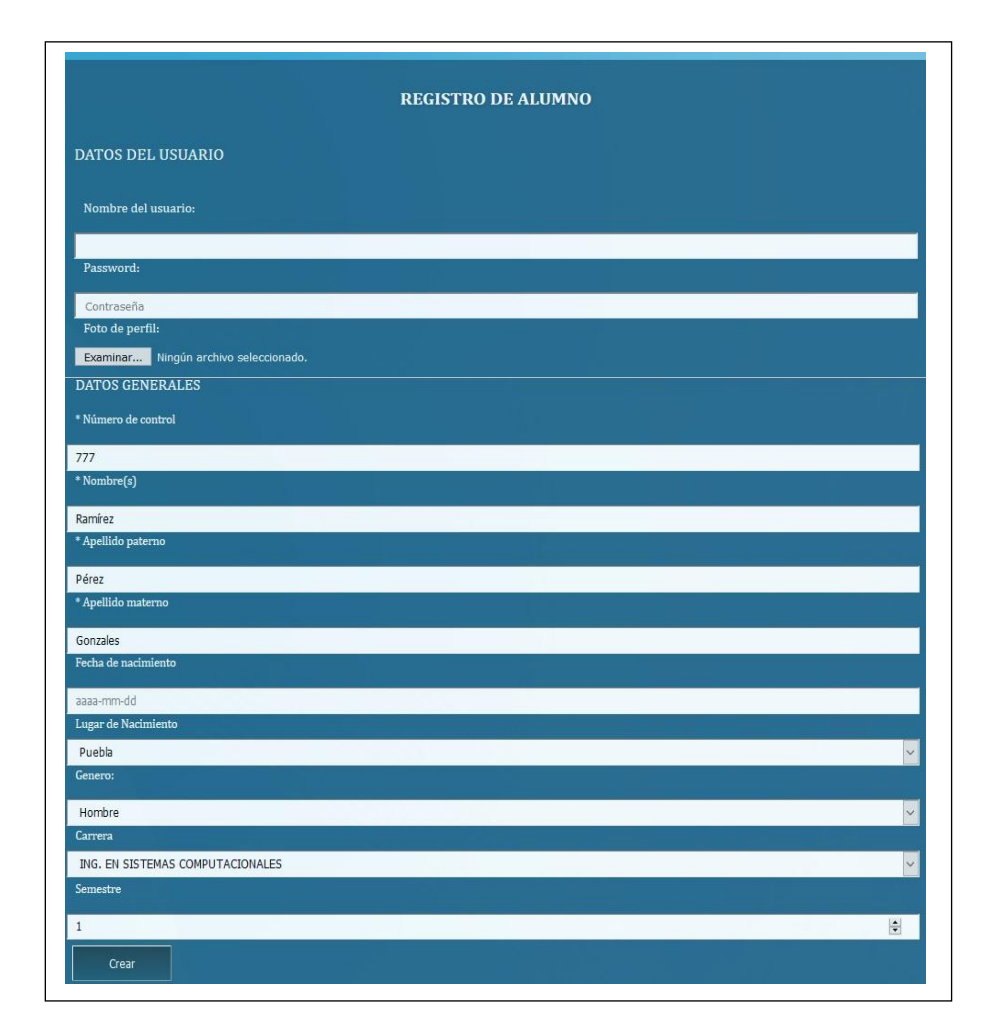

3. Una vez que completes el llenado del formulario das clic en "Crear".

4. Una vez que has terminado el llenado de tus datos estás listo para ingresar al Sistema de Tutorías, para lo cual debes ingresar a la dirección:

Sistema Integral De Tutorías Tutorado nick Password Locader Listituto Técnologico de Tehuacán

http://tutoriasfinalsistema.itectehuacan.edu.mx/

Tu rol para ingresar es Tutorado, y enseguida ingresa con el usuario y contraseña que previamente diste de alta.

5. Si todo va bien, la página que te debe aparecer es la siguiente:

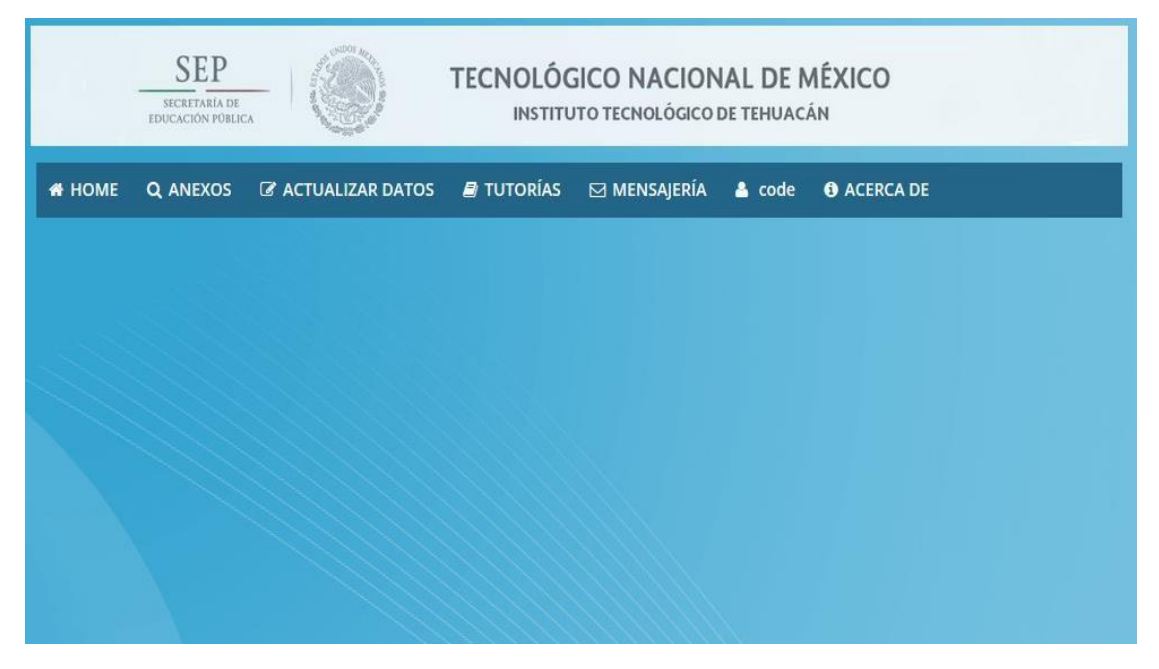

A partir de este momento ya eres usuario del Sistema Integral de Tutorías.

Lo primero que deberás realizar es el llenado de información importante para apoyar la labor tutorial, esto lo irás realizando conforme tu tutor te lo vaya indicando.

6. **El primer apartado al que deberás accesar es el de ACTUALIZAR DATOS** que se compone de 5 secciones: Datos generales, Datos de contacto, Datos socioeconómicos, Datos clínicos, Escolaridad. Es importante que completes esta sección porque la mayoría de los formatos y anexos requieren de esta información, si tienes alguna duda de los formatos o de los anexos coméntalo con tu tutor para que el aclare tus dudas.

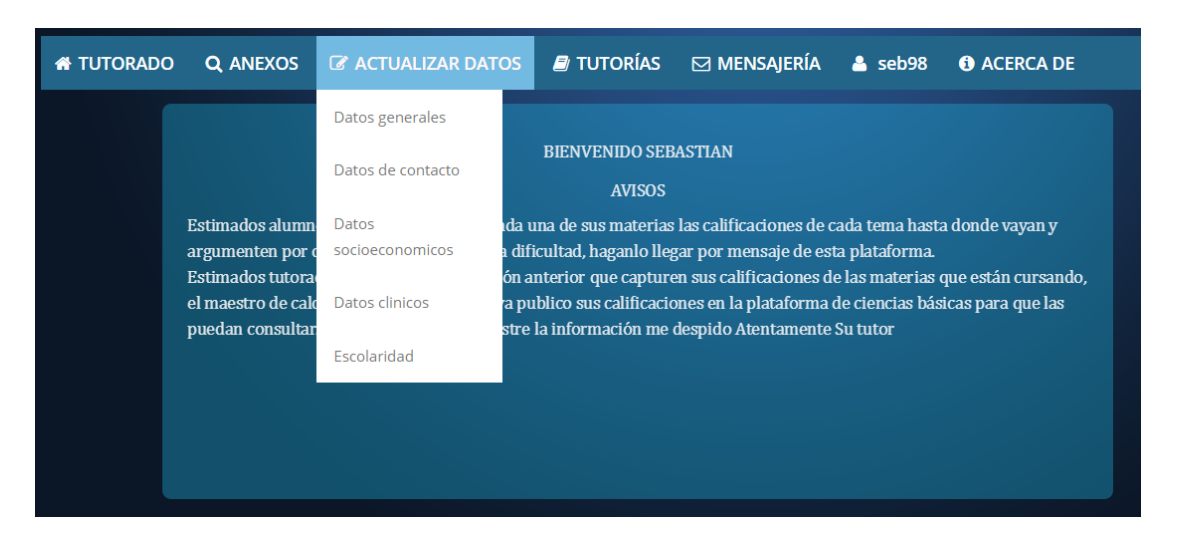

7. También en este **perfil de tutorado** deberás ir realizando el llenado de los anexos, está información también es de suma importancia para el tutor ya que le permitirá brindarte un mejor apoyo y el tutor te irá informando sobre la importancia de cada uno y el momento en el que deberás realizarlo.

| SEP<br>INCLIFYANTA DI<br>IDDEACIÓN PORICA |          |                                                   |                                                                                                    |              |         |           |  |  |  |
|-------------------------------------------|----------|---------------------------------------------------|----------------------------------------------------------------------------------------------------|--------------|---------|-----------|--|--|--|
| 🖶 TUTORADO                                | Q ANEXOS | ACTUALIZAR DATOS                                  | 🔊 TUTORÍAS                                                                                                    | 🖂 MENSAJERÍA | 占 seb98 | ACERCA DE |  |  |  |
|                                           | ANEXO 8  |                                                   |                                                                                                    |              |         |           |  |  |  |
|                                           | ANEXO 9  | BIENVENIDO SEBASTIAN<br>AVISOS                    |                                                                                                    |              |         |           |  |  |  |
| I                                         | ANEXO 10 | de reportar de cada u                             | de reportar de cada una de sus materias las calificaciones de cada tema hasta donde vayan y<br>eria si hay alguna dificultad, haganlo llegar por mensaje de esta plataforma.<br>s pidió en la sesión anterior que capturen sus calificaciones de las materias que están cursando,<br>rencial dice que ya publico sus calificaciones en la plataforma de ciencias básicas para que las<br>ra de que se registre la información me despido Atentamente Su tutor |              |         |           |  |  |  |
| Ĩ                                         | ANEXO 11 | eria si nay aiguna din<br>es pidió en la sesión a |                                                                                                    |              |         |           |  |  |  |
| I                                         | ANEXO 12 | ra de que se registre                             |                                                                                                    |              |         |           |  |  |  |
|                                           | ANEXO 13 |                                                   |                                                                                                    |              |         |           |  |  |  |
|                                           | ANEXO 15 |                                                   |                                                                                                    |              |         |           |  |  |  |
|                                           | ANEXO 17 |                                                   |                                                                                                    |              |         |           |  |  |  |

8. En tu perfil de tutorado podrás consultar quien es tu tutor, a que grupo de tutoría te encuentras inscrito, la hora y lugar asignados a la tutoría grupal.

9. En tu perfil de tutorado podrás consultar las diferentes actividades de formación integral que estén programadas y a las que deberás asistir.

10. En tu perfil de tutorado podrás mantener una comunicación con tu tutor ya que podrás recibir avisos y mensajes y al mismo tiempo enviar mensajes a su tutor.